## Instalación de eduroam CAT para Android

Nota: En caso de no tener configurado un bloqueo de pantalla, deberás hacerlo antes de empezar; ya que de lo contrario, al instalar la aplicación que descarás a continuación, te mostrará un mensaje de error como éste:

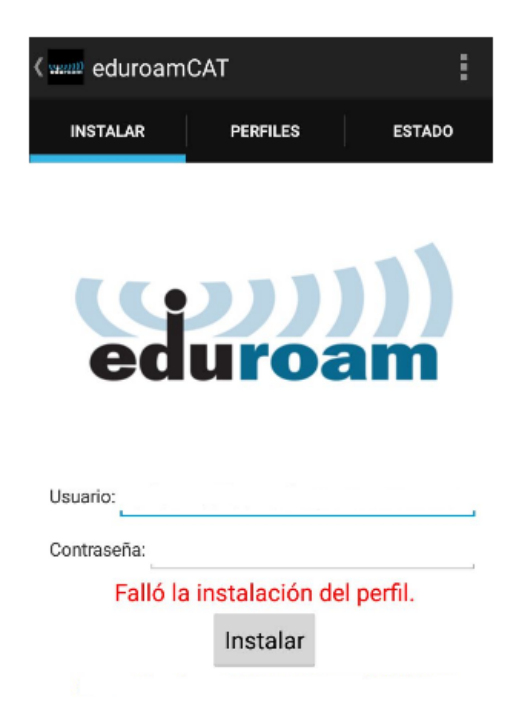

1. Debes entrar en "Play Store" y buscar "eduroam CAT" de GÉANT Association e instalamos la app:

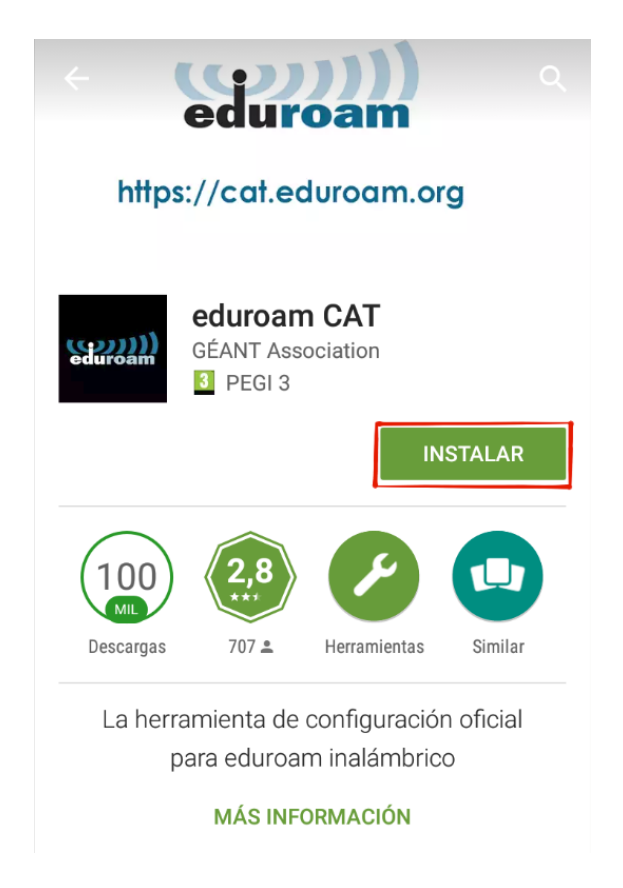

2. Una vez instalada, abre la aplicación y a continuación te debe aparecer lo siguiente. Selecciona "Universidad de Murcia:

|                          | î,                                                                |    | 32%              | 14:17        | 7 |
|--------------------------|-------------------------------------------------------------------|----|------------------|--------------|---|
| eduroamCAT ( سیس         |                                                                   |    |                  |              |   |
| Configuraciones cercanas |                                                                   |    |                  |              |   |
|                          | Universidad de Murcia<br>Distancia=5Km                            |    | UNIVERSIDA<br>MU | D DE<br>RCIA |   |
|                          | UCAM Universidad Católica S<br>Antonio de Murcia<br>Distancia=5Km | an | U                |              |   |
|                          |                                                                   |    |                  |              |   |
|                          |                                                                   |    |                  |              |   |
|                          |                                                                   |    |                  |              |   |
|                          |                                                                   |    |                  |              |   |
|                          |                                                                   |    |                  |              |   |
|                          |                                                                   |    |                  |              |   |
|                          | Búsqueda Desactivado manual                                       |    |                  |              |   |

**Nota**: Si lo haces fuera de la Universidad, debes activar "Búsqueda manual" para buscar la Universidad de Murcia

3. Una vez selecciones "Universidad de Murcia" debes instalar el perfil de configuración eduroam:

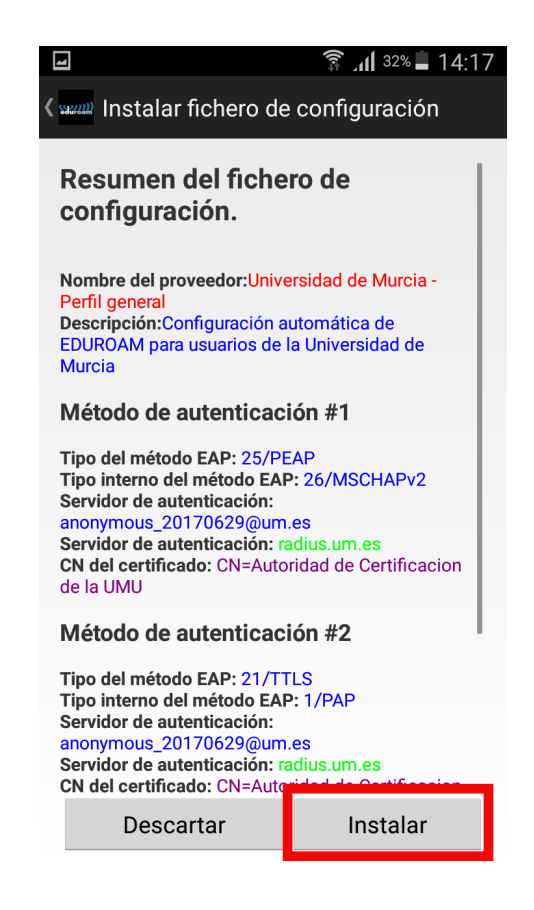

4. Por último, debes introducir tu usuario @um y tu contraseña para terminar con la configuración e instalación de eduroam:

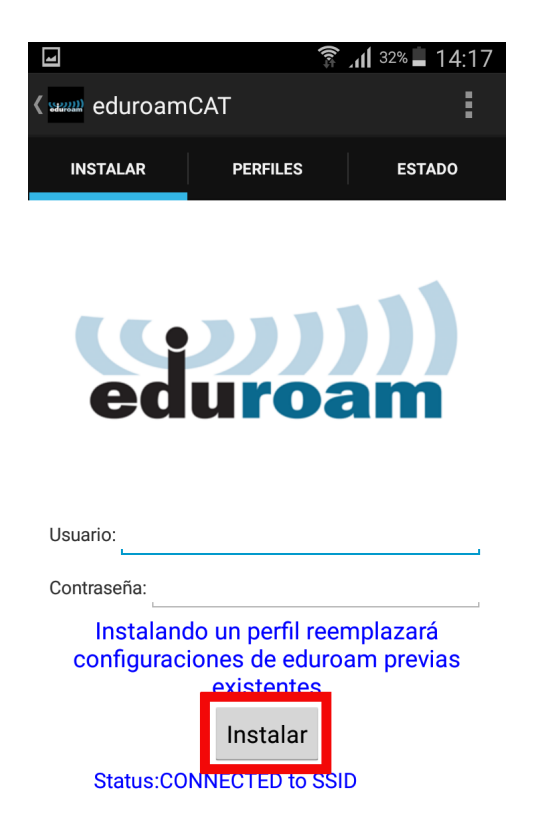

5. Automáticamente quedarás conectado a eduroam. Acuérdate de eliminar el perfil de icarum (en el caso de haberlo utilizado) en la opción "olvidar la red" de su dispositivo.